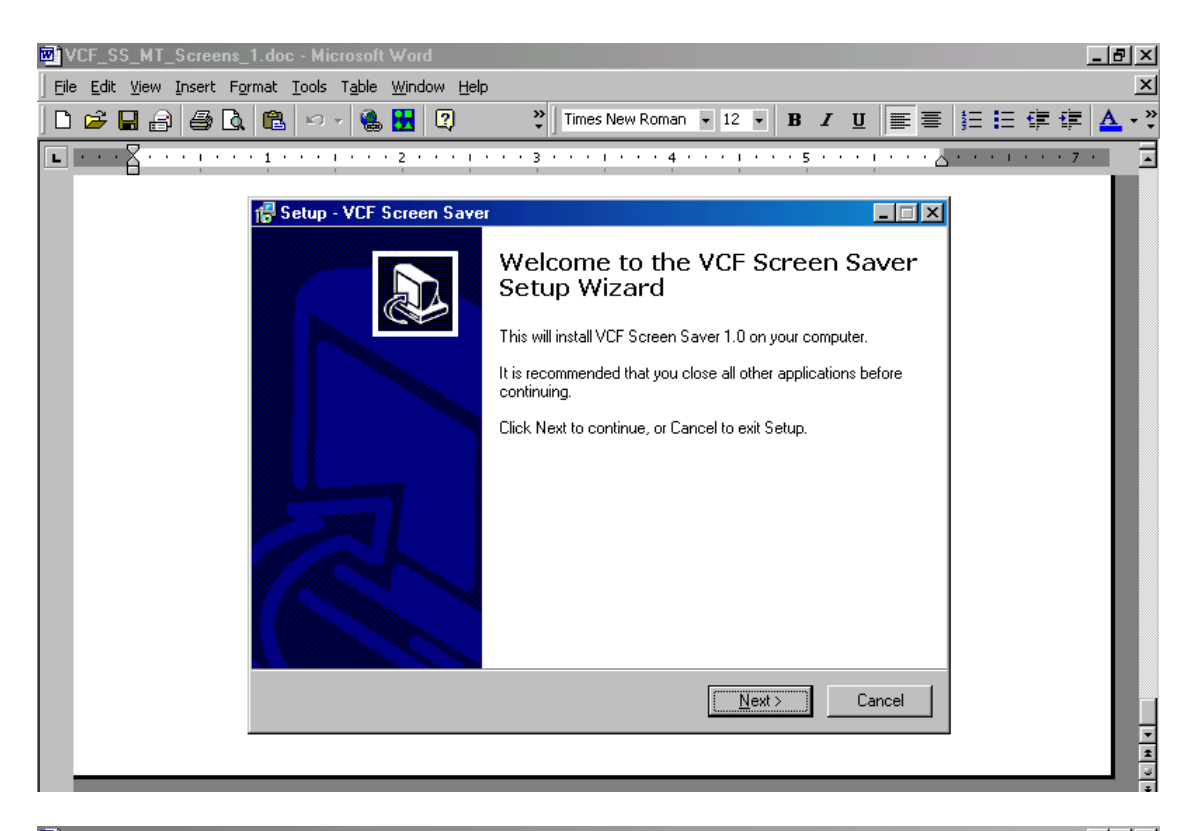

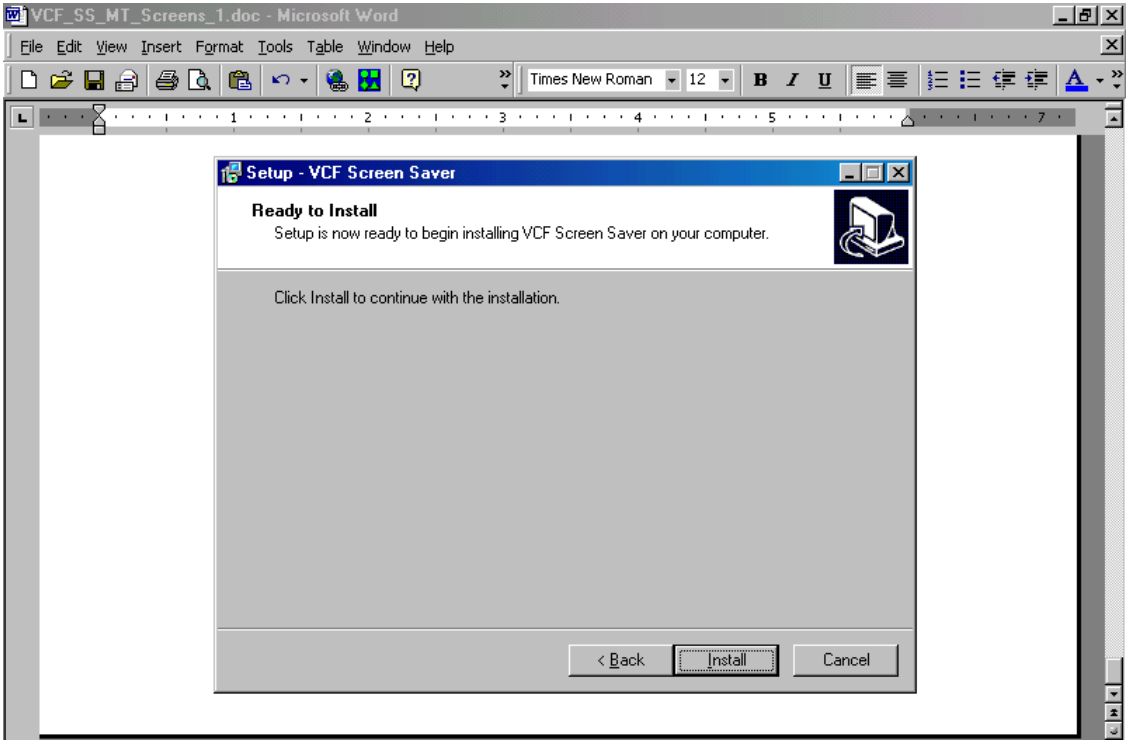

| VCF_SS_MT_Screens_1.doc - Microsoft Word                                                                                                    | _ & ×                                 |
|----------------------------------------------------------------------------------------------------|---------------------------------------|
| Eile Edit View Insert Format Tools Table Window Help                                                                                                    | ×                                     |
| 🗋 🗅 🖆 🖬 🚔 🖾 🛍 🗠 + 🍓 🚼 😰 🧼 🏋 Times New Roman 🛛 12 👻 🖪 🗾 🧮                                                                                                    | ∃ 賃 賃 🚺 ▲ • 类                         |
| ••••••••••••••••••••••••••••••••••••••                                                                                                    | 1 + + + 7 +                           |
| Display Properties         Background       Screen Saver       Appearance       Completing the VCF Screen Saver         The VC       Screen Saver       Screen Saver on your computer.         Click Finish to exit Setup.       Click Finish to exit Setup. |                                       |
| Screen Saver<br>Vcfsaver<br>Password protected Charge<br>Energy saving features of monitor<br>To adjust the por                                                                                                    |                                       |
| Click Settings.                                                                                                    | · · · · · · · · · · · · · · · · · · · |
|                                                                                                    |                                       |

| VCF_SS_MT_Screens_1.doc - Microsoft Word                             | ×        |
|----------------------------------------------------------------------|----------|
| Eile Edit View Insert Format Iools Table Window Help                 | ×        |
| 🗋 🖆 🖬 🚑 🚇 🕼 🛍 🗠 + 🍓 🛃 😰 🤍 🏋 Times New Roman 🕒 12 🕞 🖪 🖌 🖳 🏣 🏣 🏣 🏣 🏣 🏭 | »<br>•   |
| <b>E</b>                                                             | -        |
| Display Properties                                                   |          |
| Background Screen Saver Appearance Effects Web Settings              |          |
| The VCF                                                              |          |
| ScreenSaver                                                          |          |
|                                                                      |          |
| Screen Saver                                                         |          |
| Password protected Change Wait: 2 <sup>m</sup> minutes               |          |
|                                                                      |          |
| To adjust the power settings for your monitor,<br>click Settings.    |          |
| <u>Settings</u>                                                      | <b>▼</b> |
| OK Cancel Apply                                                      | ⊌<br>¥   |

3. Click the Settings button ->

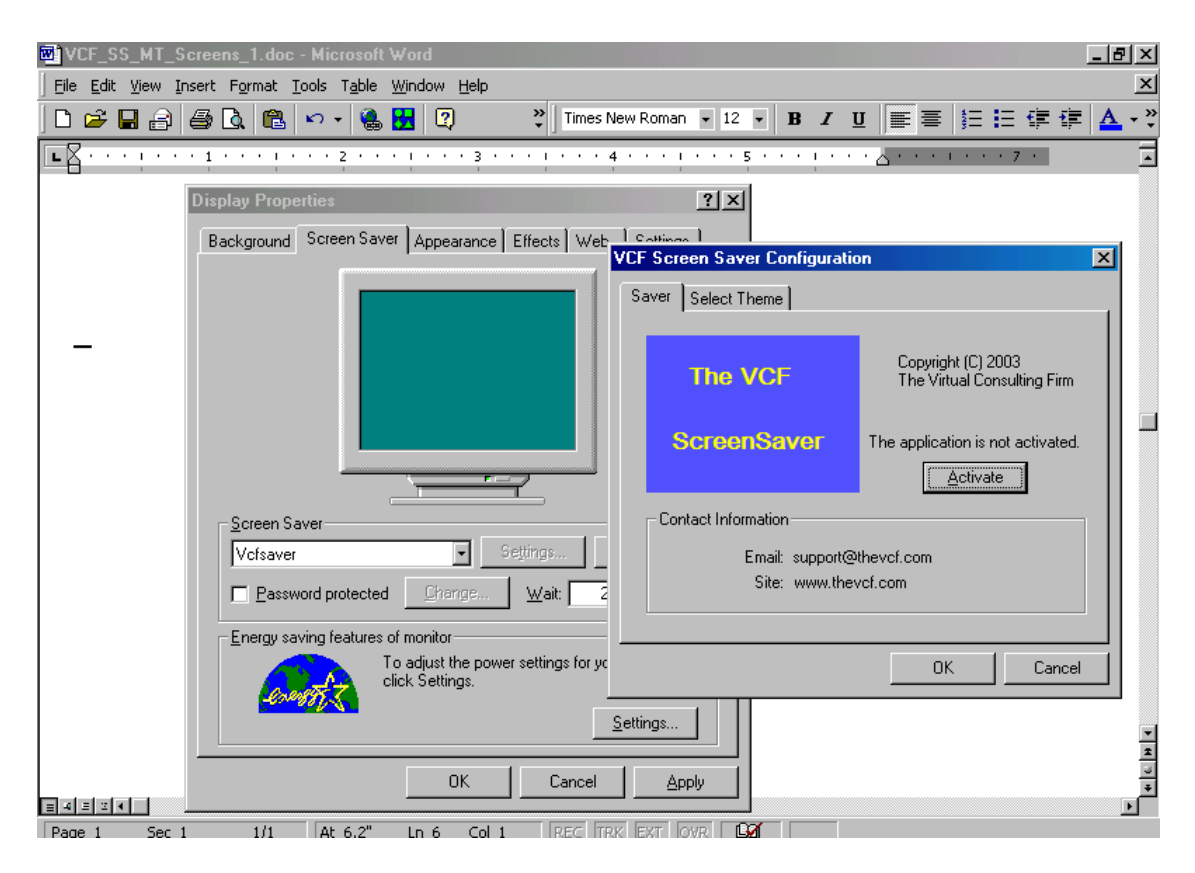

If it shows that The application is not activated" yet for your copy of The VCF ScreenSaver, and you have NOT already received your email message with your VCF ScreenSaver Activation License Username and Password, then Press the Activate button, and complete the steps below to Activate your copy of The VCF ScreenSaver ->

- 1) Press the Cancel button on The VCF Screen Saver Configuration Window
- 2) Press the Preview button on the Display Properties Window ->

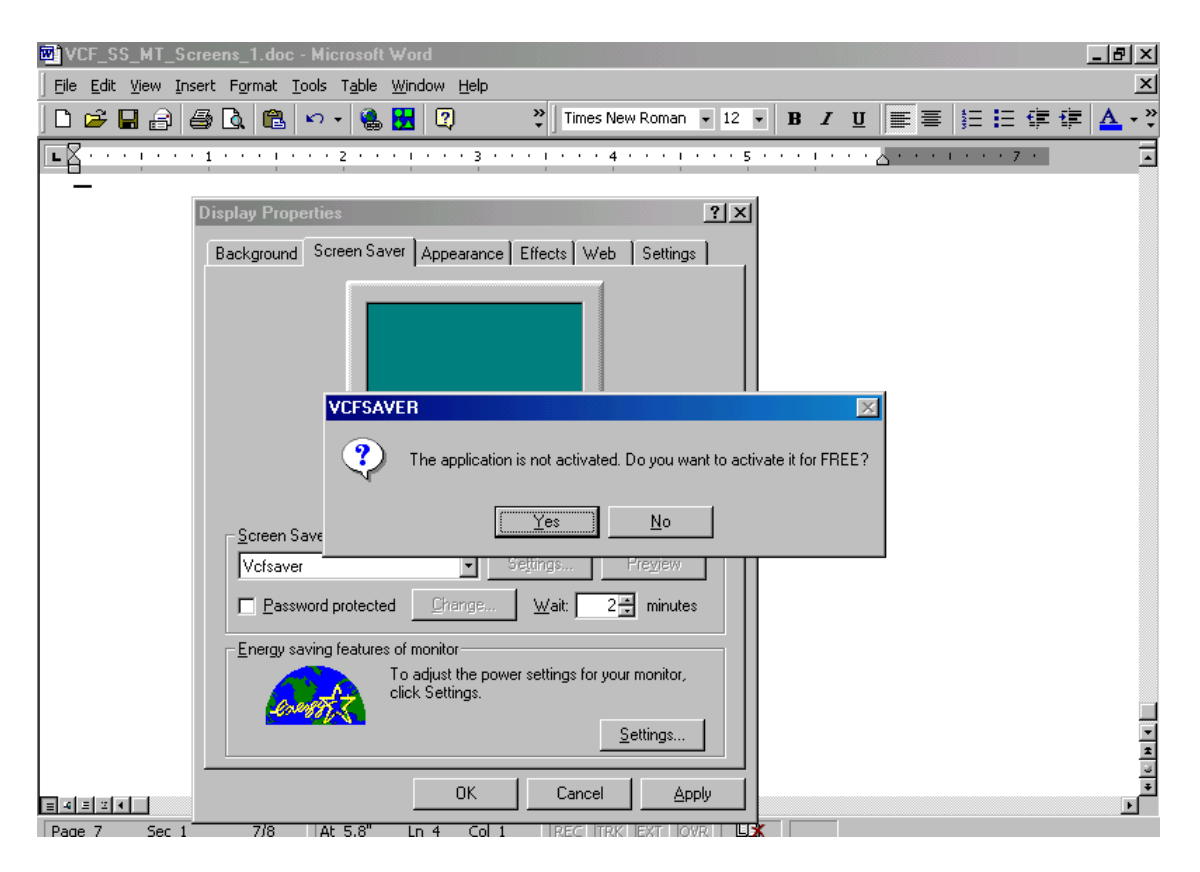

3) Click the Yes button ->

| - Lock Vendor Central - Microsoft Internet Explorer                                                                                                    |             |
|----------------------------------------------------------------------------------------------------|-------------|
| <u>File Edit V</u> iew F <u>a</u> vorites <u>I</u> ools <u>H</u> elp                                                                                                    | <b>&gt;</b> |
| 부                                                                                                    | »           |
| Address 🕘 http://www.thevcf.com/cgi-bin/vlm/free_reg.cgi?username=VCFScrSaver&password=Sav3R                                                                                                    | ∂Go         |
| 🔛 RoboForm 🔹 🗓 Identities 🔹 🕷 Passcards 🔹 📄 Safenotes 🔹 🐺 Fill Forms 🔹 🌉 Save 🛛 Logoff 🛛 🎼 Hide                                                                                                    |             |
| virtual license management system         V-LOSK         Home Download Support Contact         Welcome The VCF Screensaver <sup>thm</sup> User!         Enter your info below to register and activate your copy of The VCF Screensaver:         Name: The VCF | -           |
| Email Address: <mark>info@TheVCF.com</mark>                                                                                                    |             |
|                                                                                                    |             |

- 4) Enter Your Name and Email Address
- 5) Press the Go button ->

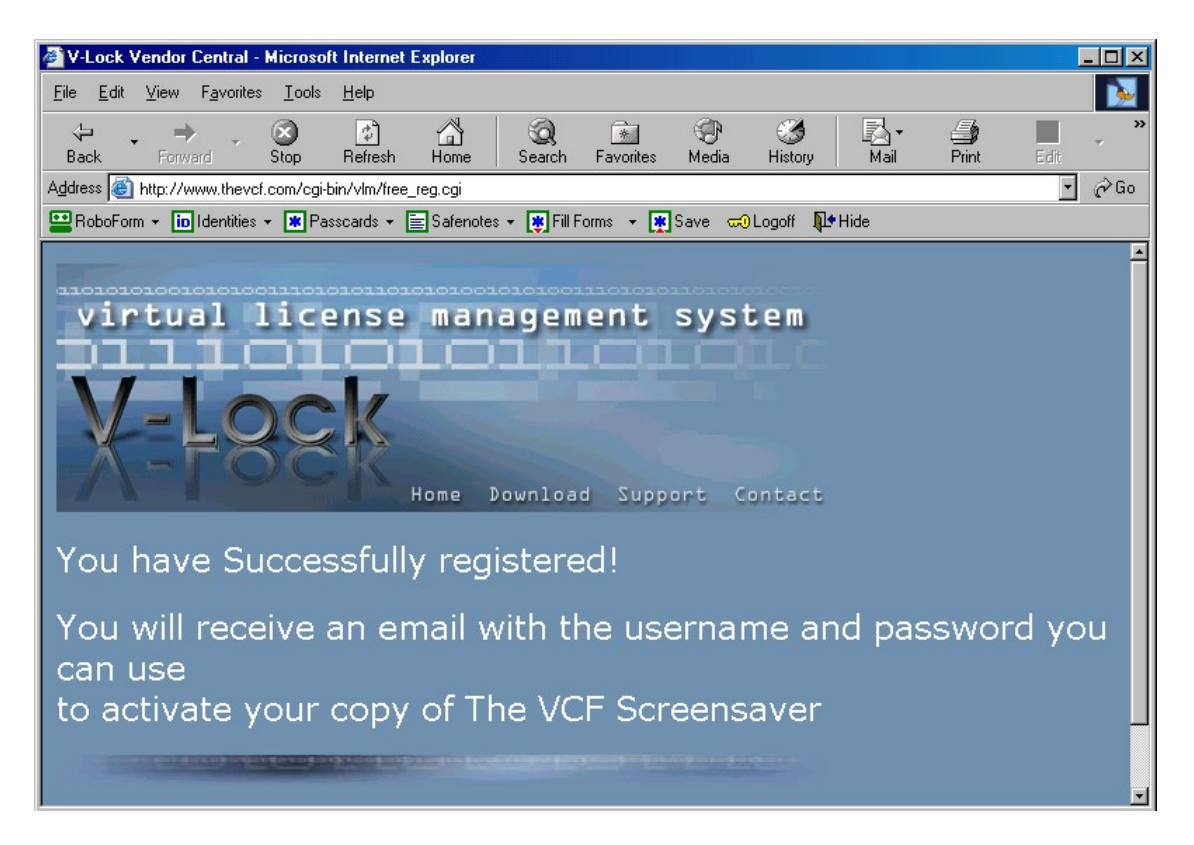

- 6) You will be emailed your VCF ScreenSaver Activation License Username and Password
- 7) Upon receipt of your VCF ScreenSaver Activation License Username and Password

If it shows that The application is not activated" yet for your copy of The VCF ScreenSaver, and you have already received your email message with your Activation License Username and Password, then Press the Activate button, and complete the steps below to Activate your copy of The VCF ScreenSaver ->

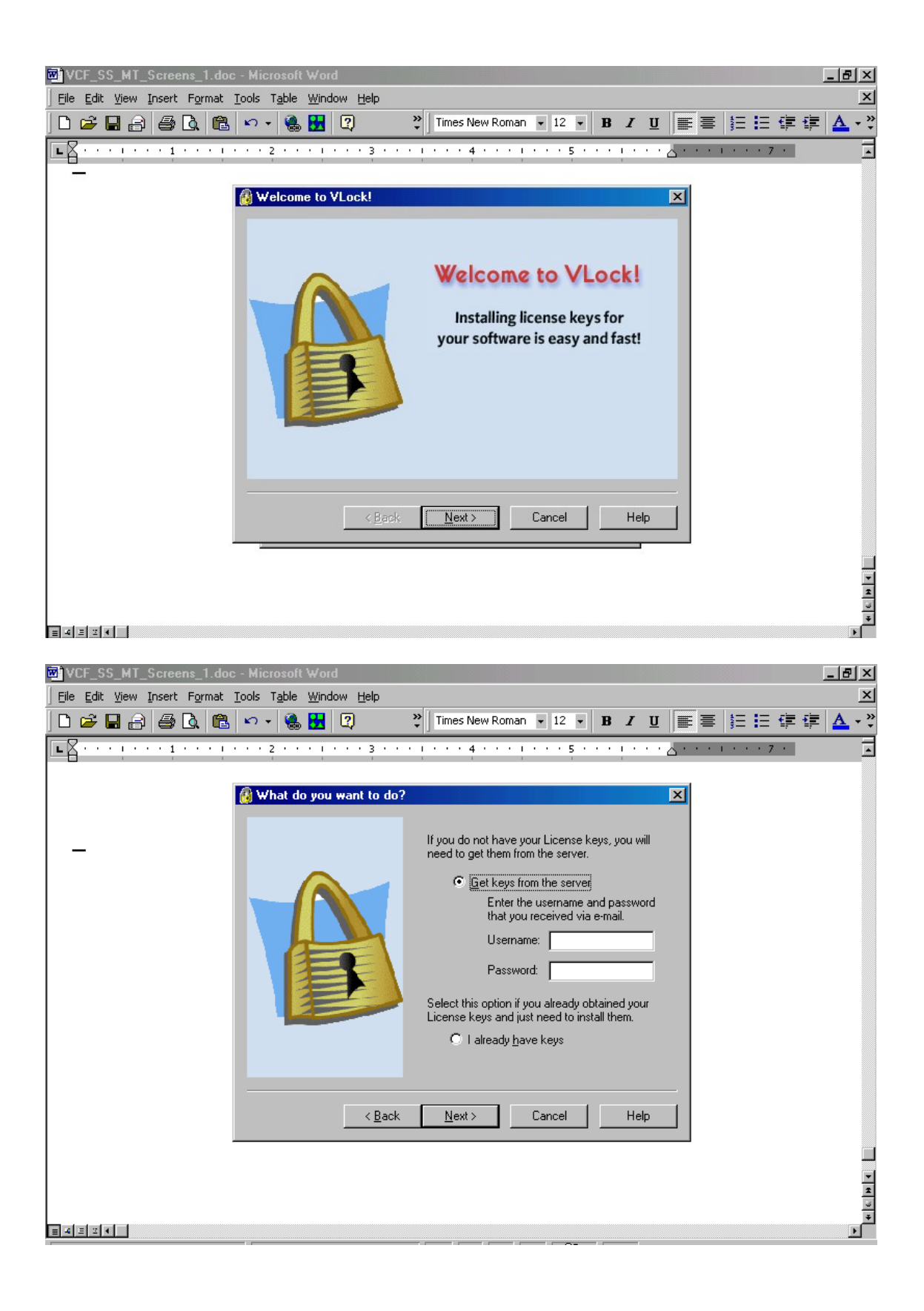

| VLF_55_MT_5creens_1.doc - Micros                                                                                                    | oft Word                                                                                                    | - 8 ×               |
|----------------------------------------------------------------------------------------------------|----------------------------------------------------------------------------------------------------|---------------------|
| File Edit View Insert Format Tools Tab                                                                                                    | ale Window Help                                                                                                    | ×                   |
| 〕L ☞ ଅ 월 (♣ L) (┗  ヽ ·   '                                                                                                    |                                                                                                    | <u> </u>            |
|                                                                                                    | ······································                                                                                                    | <u> </u>            |
|                                                                                                    |                                                                                                    |                     |
| - <b>*</b>                                                                                                    |                                                                                                    |                     |
|                                                                                                    | Save j Select i neme                                                                                                    |                     |
|                                                                                                    | The MCE Copyright (C) 2003                                                                                                    |                     |
|                                                                                                    | The Virtual Consulting Firm                                                                                                    |                     |
|                                                                                                    | ScreenSaver                                                                                                    |                     |
|                                                                                                    |                                                                                                    |                     |
|                                                                                                    | Contact Information                                                                                                    |                     |
|                                                                                                    | Email: support@thevcf.com                                                                                                    |                     |
|                                                                                                    | Site: www.thevcf.com                                                                                                    |                     |
|                                                                                                    |                                                                                                    |                     |
|                                                                                                    | OK Cancel                                                                                                    |                     |
| _                                                                                                    |                                                                                                    |                     |
|                                                                                                    |                                                                                                    |                     |
|                                                                                                    |                                                                                                    | *                   |
|                                                                                                    |                                                                                                    | ¥                   |
|                                                                                                    |                                                                                                    |                     |
| WOLLOC MT C 1 L. M.                                                                                                    |                                                                                                    | Let vi              |
| VCF_SS_MT_Screens_1.doc - Micros                                                                                                    | oft Word<br>Je Window Help                                                                                                    | <u>× 6 -</u><br>×   |
| BUCF_SS_MT_Screens_1.doc - Micros<br>  Elle Edit View Insert Format Iools Tat<br>  □ 22 🕞 🔒 🖨 💽 (10, 110) 100 100 100 100 100 100 100 100 10                                                                                                    | oft Word<br>ble Window Help                                                                                                    | _₽×<br>×<br>A°      |
| Image: Construction of the second state of the second state of the second s | oft Word<br>De Window Help<br>                                                                                                    | _ @ ×<br>×<br>▲ - * |
| Image: Construction of the second second  | oft Word<br>de Window Help                                                                                                    | _ ð ×<br>×<br>•     |
| Image: Solution of the second state of the second state | oft Word<br>De Window Help<br>Dimes New Roman 12 B Z U E E E F F<br>                                                                                                    |                     |
| Image: Construction of the second state of the second state of the second s | oft Word<br>ble Window Help<br>意 望 ? Times New Roman 12 B J U 重 書 註 註 律 律<br>· · · · · · · · · · · · · · · · · · ·                                                                                                     |                     |
| VCF_SS_MT_Screens_1.doc - Micros         File Edit View Insert Format Iools Tat         Image: Streen Streen                                                     | oft Word<br>De Window Help<br>Dimes New Roman  12  B I U E E E E E E E E E E E E E E E E E E E                                                                                                    |                     |
| VCF_SS_MT_Screens_1.doc - Micros         File Edit View Insert Format Tools Tab         C         C </th <th>oft Word     ale Window Help     Image: Screen Saver Configuration     Select Theme</th> <th></th>                                                                                                    | oft Word     ale Window Help     Image: Screen Saver Configuration     Select Theme                                                                                                    |                     |
| Image: Construction of the second state of the second state of the second s | oft Word<br>De Window Help<br>De Window Help<br>De W |                     |
| VCF_SS_MT_Screens_1.doc - Micros         File Edit View Insert Format Iools Tab         Image: Streen Streen                                                     | oft Word     ale Window Help     Image: New Roman     Image: New Roman                                                                                                    | - 6 ×<br>×<br>A - * |
| VCF_SS_MT_Screens_1.doc - Micros         File       Edit       View Insert       Format       Tools       Tat         Image: Comparison of the state of the state o                                                                                                  | oft Word     ale Window Help     Times New Roman     12     B     Image: Select Theme     Available themes:     Landscapes1     vcf.com                                                                                                    |                     |
| W VCF_SS_MT_Screens_1.doc - Micros         File       Edit       View Insert       Format       Tools       Tat         Image: State of the state of the state of t                                                                                                  | oft Word     ale   Window   Help     Times New Roman     12   B   I   I     Screen Saver Configuration     Available themes:     Landscapes1   Vcf.com   Flowers1   Landscapes1                                                                                                    |                     |
| VCF_SS_MT_Screens_1.doc - Micros   File Edit View Insert Format Tools Tat   C   C   C   C   C   C   C   C   C   C   C   C   C   C   C   C   C   C   C   C   C   C   C   C   C   C   C   C   C   C   C   C   C   C   C                                                                                                    | oft Word     ale Window Help     Image: Select Theme     Available themes:     Landscapes1     Vef.com     Flowers1     Landscapes1                                                                                                    |                     |
| VCF_SS_MT_Screens_1.doc - Micros   File Edit View Insert Format Tools Tat   Image: Streen Streen Stree                 | oft Word     ale Window Help     Image: Select Theme     Available themes:     Landscapes1   vcf.com   Flowers1     Landscapes1                                                                                                    |                     |
| VCF_SS_MT_Screens_1.doc - Micros                                                                                                    | oft Word      Window Help       Times New Roman       I I I I I I I I I I I I I I I I I I I                                                                                                    |                     |
| VCF_SS_MT_Screens_1.doc - Micros                                                                                                    | oft Word     ale Window Help     Image: New Roman     Image: New Roman                                                                                                    |                     |
| VCF_SS_MT_Screens_1.doc - Micros                                                                                                    | oft Word      Window Help       Times New Roman       Screen Saver Configuration       Select Theme       Available themes:       Landscapes1       OK       OK                                                                                                    |                     |
| VCF_SS_MT_Screens_1.doc - Micros                                                                                                    | oft Word      Window Help       Times New Roman       1       Screen Saver Configuration       aver      Select Theme      Available themes:       Landscapes1       Vof.com       Flowers1       Landscapes1       Vof.com       DK       OK                                                                                                    |                     |
| VCF_SS_MT_Screens_1.doc - Micros                                                                                                    | ale Window Help     Image: Select Theme     Available themes:     Landscapes1     vcf.com     Flowers1     Landscapes1     Vcf.com     Flowers1     Landscapes1     Vcf.com     Flowers1     Landscapes1     UK     Cancel                                                                                                    |                     |

| VCF_SS_MT_Screens_1.doc - Microsoft Word                             | _ 8 ×              |
|----------------------------------------------------------------------|--------------------|
| Eile Edit View Insert Format Iools Table Window Help                 | ×                  |
| 🗋 🗅 😂 🖬 🎒 🎒 🗟 🛍 🗠 • 🍓 🚼 😰 🤍 🍟 Times New Roman 🔹 12 🔹 🖪 🖌 🖳 🚍 🚍 🚍 🚍 🛱 | <mark>▲</mark> - " |
| <b>E</b>                                                             | -                  |
|                                                                      |                    |
|                                                                      |                    |
| VCF Screen Saver Configuration                                       |                    |
| Saver Select Theme                                                   |                    |
|                                                                      |                    |
|                                                                      |                    |
|                                                                      |                    |
| Available themes:                                                    |                    |
| Landscapes I                                                         |                    |
| <u>B</u> efresh List                                                 |                    |
|                                                                      |                    |
|                                                                      |                    |
|                                                                      |                    |
|                                                                      |                    |
| OK Cancel                                                            |                    |
|                                                                      |                    |
|                                                                      | -                  |
|                                                                      | 1<br>1             |
|                                                                      | ¥<br>V             |